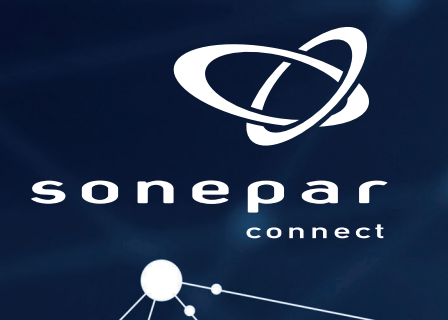

## www.sonepar.fr

Imports d'articles avec Rapsody

Schneider GElectric

| eaux Choix des appareils Dirganisation                                                                                                    | Mise en enveloppe              |
|----------------------------------------------------------------------------------------------------|--------------------------------|
| Les Chiffrage Export et Impression 2   Export des données vers un fichier texte Colonnes disponibles Colonnes représentées   Code Famille Colonnes représentées Constructeur   Prix tarif total (€) Prix tarif unitaire (€) Quantité 3   Prix total vente (€) Nom Fonctionnel Image: Colonnel Image: Colonne Image: Colon | Impression   Liste de matériel |
| Format du fichier : CSV XML TXT                                                                                                    |                                |

Une fois l'ouvrage terminé, dans Rapsody :

Cliquer sur l'onglet Rapports

2 Sélectionner ensuite l'onglet Export et Impression

 3 Ajoutez les champs Constructeur, Référence, Quantité dans « Colonnes représentées » (Respecter cet ordre) Sélectionner Regroupement par référence et format de fichier csv

5 Cliquer sur **Exporter** 

Enregistrer le fichier sur votre disque dur et le nommer "tampon" par exemple.

Importer ensuite le fichier Rapsodie dans Sonepar.fr via la fonction Ajout multiple

**Option 1** Ouvrir le fichier dans Excel ou tout autre tableur, sélectionner les colonnes Constructeur, Référence, Quantité, et faire copier ou Ctrl + C. **Risque : Si la référence fabricant commence par 0, Excel le supprime.** 

Cliquer ensuite sur Ajout multiple, coller les données dans la zone Copier/Coller, analyser la saisie, c'est magique !

| Copiez/coller depuis Excel ou saisissez vos références en respectant l'un des | Importez un fichier texte (.txt, .csv) respectant l'un des |
|-------------------------------------------------------------------------------|------------------------------------------------------------|
| formats suivant : Marques;référence;quantité                                  | formats suivant : Marques;référence;quantité               |
| Marques(TAB)référence(TAB)quantité                                            | Marques(TAB)référence(TAB)quantité                         |
|                                                                               |                                                            |
|                                                                               |                                                            |
|                                                                               |                                                            |
|                                                                               |                                                            |
|                                                                               |                                                            |
|                                                                               | Choisir un fichier                                         |
|                                                                               |                                                            |
|                                                                               |                                                            |
|                                                                               |                                                            |

**Option 2** Importer tout simplement le fichier .CSV généré par Rapsodie.

Une fois l'analyse terminée, ajouter vos produits au panier et appliquer vos dérogations.